# Configurar o RRM para adiar a verificação fora do canal e desativar a monitorização fora do canal

# Contents

Introduction Prerequisites Requirements Componentes Utilizados Informações de Apoio Defensor de Varredura Off-Channel Desabilitando o monitoramento de RRM fora do canal Desabilitando a detecção de beacon CleanAir BLE Configurar Configurar o defensor de digitalização fora do canal Desabilitar monitoramento de RRM fora do canal Desabilitar monitoramento de RRM fora do canal Desative a detecção de beacon CleanAir BLE Verificar Troubleshoot

## Introduction

Este documento descreve como configurar o Radio Resource Management (RRM) no Wireless LAN Controller (WLC) no AireOS para adiar e desativar a verificação fora do canal.

Contribuído por Aaron Leonard, engenheiro do TAC da Cisco.

## Prerequisites

## Requirements

A Cisco recomenda ter conhecimento deste tópico:

• WLC Cisco AireOS

### **Componentes Utilizados**

As informações neste documento são baseadas em Controlador LAN sem fio AireOS com um ou mais pontos de acesso associados.

The information in this document was created from the devices in a specific lab environment. All of the devices used in this document started with a cleared (default) configuration. Se a rede estiver ativa, certifique-se de que você entenda o impacto potencial de qualquer comando.

## Informações de Apoio

O RRM é um recurso importante do Cisco Unified Wireless Network. O AP pode monitorar todos os canais 802.11 para dispositivos não autorizados, ruído e interferência, assim como APs vizinhos.

No entanto, enquanto os APs estão executando verificação fora do canal (normalmente, por períodos de 80 milissegundos a cada 3 a 20 segundos), eles não podem atender clientes no canal que estão servindo. Isso resultará em pequenos atrasos intermitentes ou perda na entrega de pacotes (de 0,05% para até 1,5% de perda de pacotes). Para a maioria dos clientes, o impacto no desempenho é imperceptível; no entanto, alguns clientes invulgarmente sensíveis, se incapazes de transmitir para o AP por 80 milissegundos, sairão do AP ou até mesmo se desconectarão da rede.

Em tal situação, onde os dispositivos clientes são altamente intolerantes à perda de pacotes, pode ser necessário configurar o RRM para adiar a verificação fora do canal ou desativar completamente a monitorização do RRM. Este artigo explica como fazer isso.

#### Defensor de Varredura Off-Channel

Com o Off-Channel Scanning Defer, se o access point tiver enviado ou recebido tráfego de dados na WLAN (Wireless Local Area Network) específica, nas prioridades de usuário especificadas, nos últimos *<defer-time>* milissegundos, o rádio AP evitará executar sua próxima verificação fora do canal.

Por padrão, o Off-Channel Scanning Defer está ativado para as prioridades de usuário 4, 5 e 6, com um adiamento de 100 milissegundos. Assim, se houver uma chamada de voz ativa (que normalmente usa uma Prioridade de usuário (UP) de 6 com uma duração de amostra de 20 milissegundos), isso impedirá que o rádio do AP passe para fora do canal.

#### Desabilitando o monitoramento de RRM fora do canal

O RRM fora do canal pode ser totalmente desativado. Isso exigirá que a DCA (Dynamic Channel Assignment, Atribuição de canal dinâmico) seja desativada, o TPC (Transmit Power Control, Controle de energia de transmissão) seja definido como **Fixo** e evitará que a detecção de invasores funcione. Isso fará com que os APs nunca façam a varredura fora do canal (a menos que a Detecção de beacon BLE esteja habilitada).

#### Desabilitando a detecção de beacon CleanAir BLE

Em um AP que suporta CleanAir (como 2700 ou 2800 Series), se a Detecção de Interferência de Beacon BLE estiver habilitada, o rádio de 2,4 GHz executará uma varredura fora do canal (mesmo se o RRM fora do canal estiver desativado). Então, desative esse recurso, se o aplicativo exigir que o rádio de 2,4 GHz nunca saia do canal.

## Configurar

Configurar o defensor de digitalização fora do canal

Na GUI da WLC, as configurações estão na guia **Avançado** na WLAN específica. Neste exemplo, o **Off-Channel Scanning Defer** está ativado para todas as prioridades do usuário, de 0 a 7, e o adiamento é aumentado para 10.000 milissegundos (10 segundos). Como resultado, a varredura fora do canal será adiada se houver algum tráfego de usuário enviado ou recebido nesta WLAN, neste AP, nos últimos 10 segundos.

| cisco      | MONITOR                                                                                                    | <u>W</u> LANs <u>C</u> C | NTROLLER | WIRELESS <u>S</u> EC | CURITY M <u>A</u> NAGE |
|------------|----------------------------------------------------------------------------------------------------|--------------------------|----------|----------------------|------------------------|
| WLANs      | WLANs > Edit 'OKC'                                                                                                    |                          |          |                      |                        |
| WLANS      | General                                                                                                    | Security                 | QoS      | Policy-Mapping       | Advanced               |
| ▶ Advanced | Radius NAI-Realm                                                                                                    |                          |          |                      |                        |
|            | Scan Defer Priority 0 1 2 3 4 5 6 7   Image: Comparison of the state of the state of |                          |          |                      |                        |
|            | Scan De<br>Time(m                                                                                                    | efer<br>secs)            | 10000    |                      |                        |
|            | ElCasa a                                                                                                    |                          |          |                      |                        |

Interface da linha de comando (CLI)

Na CLI da WLC, esses comandos são usados para ativar o Off-Channel Scanning Defer para todas as prioridades e para definir o tempo de adiamento para 10.000 milissegundos, na WLAN 2:

(WLC2504-2) >config wlan channel-scan defer-priority 0 enable 2 (WLC2504-2) >config wlan channel-scan defer-priority 1 enable 2 (WLC2504-2) >config wlan channel-scan defer-priority 2 enable 2 (WLC2504-2) >config wlan channel-scan defer-priority 3 enable 2 (WLC2504-2) >config wlan channel-scan defer-priority 4 enable 2 (WLC2504-2) >config wlan channel-scan defer-priority 5 enable 2 (WLC2504-2) >config wlan channel-scan defer-priority 6 enable 2 (WLC2504-2) >config wlan channel-scan defer-priority 7 enable 2 (WLC2504-2) >config wlan channel-scan defer-time 10000 2

#### Desabilitar monitoramento de RRM fora do canal

Para desabilitar o RRM fora do canal Monitoring na banda especificada, execute estas tarefas na WLC:

Etapa 1. Anote as configurações de energia em seus APs (Wireless > Access Points > Rádios > banda (802.11a ou 802.11b)

Etapa 2. Definir TPC como Fixo

- GUI: WIRELESS > banda (802.11a ou 802.11b) > RRM > TPC > definir método de atribuição de nível de potência como 1
- CLI: config 802.11 <a/b> txpower global 1

- GUI: WIRELESS > banda (802.11a ou 802.11b) > RRM > DCA > Definir método de atribuição de canal para desativado
- CLI: config 802.11 <a/b> canal global off

Etapa 4. Desativar agrupamento de RRM

- GUI: WIRELESS > banda (802.11a ou 802.11b) > RRM > Agrupamento RF > Definir modo de grupo como Desligado
- CLI: config advanced 802.11 <a/b> group-mode off

Etapa 5. Desativar o modo de monitor RRM (só CLI)

• CLI: config advanced 802.11 <a/b> modo de monitor disable

Etapa 6. Defina os rádios AP de volta à configuração de energia original conforme desejado.

Desative a detecção de beacon CleanAir BLE

Para desabilitar a Detecção de Interferência de Beacon BLE, execute essas tarefas na WLC

- GUI: WIRELESS > 802.11b > CleanAir Mover o beacon BLE da coluna Interferências para Detectar, para a coluna Interferências para IgnorarClique em Apply
- CLI: config 802.11b cleanair device disable ble-beacon

## Verificar

Comandos CLI para visualizar eventos fora do canal ou a ausência de eventos fora do canal em um AP:

Em um AP do IOS:

debug dotl1 dotl1radio <0|1> trace print drvpsp Em um AP AP-COS:

debug dot11 info debug rrm off-channel deferral

## Troubleshoot

Colete simultaneamente todos os seguintes itens:

- uma captura de pacote de camada de driver não promíscua do cliente em teste
- uma captura de pacote over-the-air do canal de serviço do AP
- as depurações acima, da CLI do AP
- uma captura de pacote com fio da porta de switch do AP

Veja se e quando o tráfego está sendo atrasado/perdido entre o driver do cliente e a porta do switch do AP. Examine a saída de depuração do AP para ver se o AP era offchannel no momento da perda de tráfego. Em caso afirmativo, avalie os padrões de tráfego (periodicidade de tráfego e prioridade de QoS) e defina as prioridades e o tempo de adiamento da verificação de acordo.